## Ikea Blind

# **Pairing und Position**

### Pairing: die 2 Tasten drücken bis es blinkt

Endlage: in Position bringen und eine Taste 2 mal kurz drücken

Laufzeitmessung für die korrekte Position in der Visu im Baustein Automatikjalousie

| Eig | enschaften (Automatikjalousie)                                 |                                      |  |  |  |  |
|-----|----------------------------------------------------------------|--------------------------------------|--|--|--|--|
| Eig | genschaft                                                      | Wert                                 |  |  |  |  |
| Ξ   | Allgemein                                                      |                                      |  |  |  |  |
|     | Bezeichnung                                                    | Automatikjalousie IKEA Blind         |  |  |  |  |
|     | Beschreibung                                                   |                                      |  |  |  |  |
|     | Hinweis-Text                                                   | Bearbeiten                           |  |  |  |  |
|     | Objekttyp                                                      | Automatikjalousie                    |  |  |  |  |
|     | Objektfarbe                                                    | 69c350                               |  |  |  |  |
|     | Kategorie                                                      | Beschattung                          |  |  |  |  |
|     | Raum                                                           | Clara                                |  |  |  |  |
| ⊡   | Visualisierung                                                 |                                      |  |  |  |  |
|     | Verwenden                                                      |                                      |  |  |  |  |
|     | Visualisierungskennwort                                        |                                      |  |  |  |  |
|     | Bewertung                                                      | <b>*</b> **                          |  |  |  |  |
|     | Als Favorit anzeigen                                           |                                      |  |  |  |  |
|     | Berechtigungen                                                 |                                      |  |  |  |  |
|     | Berechtigungen verwalten                                       | Bearbeiten                           |  |  |  |  |
|     | Berechtigte Benutzer / Gruppen                                 | Bearbeiten                           |  |  |  |  |
| Ξ   | Einstellungen                                                  |                                      |  |  |  |  |
|     | Zugeordnetes Gerät                                             | Keine Geräte zum Zuordnen verfügbar. |  |  |  |  |
| Ξ   | Standardwert                                                   |                                      |  |  |  |  |
|     | Parametervorlage                                               |                                      |  |  |  |  |
|     | Т - Тур                                                        | 1                                    |  |  |  |  |
|     | SO - Sicherheitsposition [Digital]                             |                                      |  |  |  |  |
|     | AX - Automatik-Beschattung Endzustand                          | 1                                    |  |  |  |  |
|     | Tc - Minimale Dauer Eingangsimpuls für Komplettfahrt [s]       | 3                                    |  |  |  |  |
|     | Tu - Dauer Ausgangsimpuls komplett AUF [s]                     | 14                                   |  |  |  |  |
|     | Td - Dauer Ausgangsimpuls komplett AB [s]                      | 14                                   |  |  |  |  |
|     | TI - Dauer Motorverrieglung [s]                                | 0,5                                  |  |  |  |  |
|     | Tdc - Dauer Doppelklick [s]                                    | 0,3                                  |  |  |  |  |
|     | Tr - Dauer Rückfahrt/Beschattungsposition [0.0-1.0] bei Rollad | 0,8                                  |  |  |  |  |
|     | Tdt - Dauer Richtungswechsel [s]                               | 0,15                                 |  |  |  |  |
|     | M - Mindestfahrzeit [s]                                        | 0,4                                  |  |  |  |  |
|     | D - Himmelsrichtung [°]                                        | 270                                  |  |  |  |  |
|     | DT - Richtungstoleranz Start [*]                               | 85                                   |  |  |  |  |
|     | DTe - Richtungstoleranz Ende [*]                               | 40                                   |  |  |  |  |
|     | Ma - Automatik-Modus                                           | 1                                    |  |  |  |  |
|     | AT1 - Startzeit Automatik-Beschattung [min]                    | 30                                   |  |  |  |  |
|     | AT2 - Endezeit Automatik-Beschattung [min]                     | -30                                  |  |  |  |  |
| ÷   | Logging/Mail/Call/Track                                        |                                      |  |  |  |  |
|     |                                                                |                                      |  |  |  |  |

Last update: 2022/09/10 plugins:zigbee2mqtt\_plugin:templates\_fur\_die\_virtuellen\_ausgange:ikea\_blind https://wiki.loxberry.de/plugins/zigbee2mqtt\_plugin/templates\_fur\_die\_virtuellen\_ausgange/ikea\_blind 12:18

# Template herunterladen und einfügen

### 1262551260.xml

Importieren, Config neu starten und den virtuellen Ausgang auswählen

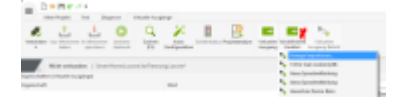

#### IP anpassen

| ligenschaften (Virtweller Ausgang) |                                 |  |  |  |  |
|------------------------------------|---------------------------------|--|--|--|--|
| Eigenschaft                        | Wert                            |  |  |  |  |
| Aligemein                          |                                 |  |  |  |  |
| Bezeichnung                        | ZigRee3Mgt IKEA Blied2020-12-18 |  |  |  |  |
| Beschveibung                       |                                 |  |  |  |  |
| Himmele-Text                       | Bearbeitan                      |  |  |  |  |
| Objekttyp                          | Virtueller Ausgang              |  |  |  |  |
| Anschluss                          | VOR                             |  |  |  |  |
| Raum                               | Nicht zugeordnet                |  |  |  |  |
| Envitellungen                      |                                 |  |  |  |  |
| Advesse                            | /dev/udp/PMQTTBroker/11884      |  |  |  |  |
| Verbindung nach Senden schließen   |                                 |  |  |  |  |
| Tienszeichen                       |                                 |  |  |  |  |
| Befehl bei Verbindungsaufbau       |                                 |  |  |  |  |
| E Lopping/Mail/Call/Track          |                                 |  |  |  |  |

friendly\_name anpassen für OPEN und CLOSE

#### 2025/07/01 04:34

3/5

| Eigenschaften (Virtueller Ausgang Befehl) |                                |                                                                 |  |  |  |  |  |  |  |
|-------------------------------------------|--------------------------------|-----------------------------------------------------------------|--|--|--|--|--|--|--|
| Eig                                       | jenschaft                      | Wert                                                            |  |  |  |  |  |  |  |
| Ξ                                         | Allgemein                      |                                                                 |  |  |  |  |  |  |  |
|                                           | Bezeichnung                    | Close                                                           |  |  |  |  |  |  |  |
|                                           | Beschreibung                   |                                                                 |  |  |  |  |  |  |  |
|                                           | Hinweis-Text                   | Bearbeiten                                                      |  |  |  |  |  |  |  |
|                                           | Objekttyp                      | Virtueller Ausgang Befehl                                       |  |  |  |  |  |  |  |
|                                           | Statistik                      |                                                                 |  |  |  |  |  |  |  |
|                                           | Kategorie                      | nicht verwenden                                                 |  |  |  |  |  |  |  |
|                                           | Raum                           | nicht verwenden                                                 |  |  |  |  |  |  |  |
| Ξ                                         | Visualisierung                 |                                                                 |  |  |  |  |  |  |  |
|                                           | Verwenden                      |                                                                 |  |  |  |  |  |  |  |
|                                           | Visualisierungskennwort        |                                                                 |  |  |  |  |  |  |  |
|                                           | Bewertung                      | **                                                              |  |  |  |  |  |  |  |
| Ξ                                         | Berechtigungen                 |                                                                 |  |  |  |  |  |  |  |
|                                           | Berechtigungen verwalten       | Bearbeiten                                                      |  |  |  |  |  |  |  |
|                                           | Berechtigte Benutzer / Gruppen | Bearbeiten                                                      |  |  |  |  |  |  |  |
| Ξ                                         | Einstellungen                  |                                                                 |  |  |  |  |  |  |  |
|                                           | Befehl bei EIN                 | zigbee2mqtt/ <mark>friendly_name/</mark> set {"state": "CLOSE"} |  |  |  |  |  |  |  |
|                                           | HTTP-Erweiterung bei EIN       |                                                                 |  |  |  |  |  |  |  |
|                                           | HTTP-Post-Befehl bei EIN       |                                                                 |  |  |  |  |  |  |  |
|                                           | HTTP Methode bei EIN           | GET                                                             |  |  |  |  |  |  |  |
|                                           | Befehl bei AUS                 | zigbee2mqtt <mark>/friendly_name</mark> /set {"state": "STOP"}  |  |  |  |  |  |  |  |
|                                           | HTTP-Erweiterung bei AUS       |                                                                 |  |  |  |  |  |  |  |
|                                           | HTTP-Post-Befehl bei AUS       |                                                                 |  |  |  |  |  |  |  |
|                                           | HTTP Methode bei AUS           | GET                                                             |  |  |  |  |  |  |  |
|                                           | HTTP-Antwort speichern         |                                                                 |  |  |  |  |  |  |  |
|                                           | Erste Wiederholung [s]         | 0                                                               |  |  |  |  |  |  |  |
|                                           | Abstand Wiederholung [s]       | 0                                                               |  |  |  |  |  |  |  |
|                                           | Als Digitalausgang verwenden   |                                                                 |  |  |  |  |  |  |  |
| Ŧ                                         | Logging/Mail/Call/Track        |                                                                 |  |  |  |  |  |  |  |

### **Position:**

Virtuellen Ausgang abändern

update: 2022/09/10 plugins:zigbee2mqtt\_plugin:templates\_fur\_die\_virtuellen\_ausgange:ikea\_blind https://wiki.loxberry.de/plugins/zigbee2mqtt\_plugin/templates\_fur\_die\_virtuellen\_ausgange/ikea\_blind 12:18

| Eig                                                                                        | enschaften (Virtueller Ausgang Befehl) |                                   |  |  |  |  |
|--------------------------------------------------------------------------------------------|----------------------------------------|-----------------------------------|--|--|--|--|
| Eig                                                                                        | enschaft                               | Wert                              |  |  |  |  |
| Ξ                                                                                          | Allgemein                              |                                   |  |  |  |  |
| Eige<br>Eige<br>()<br>()<br>()<br>()<br>()<br>()<br>()<br>()<br>()<br>()<br>()<br>()<br>() | Bezeichnung                            | Position                          |  |  |  |  |
|                                                                                            | Beschreibung                           |                                   |  |  |  |  |
|                                                                                            | Hinweis-Text                           | Bearbeiten                        |  |  |  |  |
|                                                                                            | Objekttyp                              | Virtueller Ausgang Befehl         |  |  |  |  |
|                                                                                            | Statistik                              |                                   |  |  |  |  |
|                                                                                            | Kategorie                              | Beschattung                       |  |  |  |  |
|                                                                                            | Raum                                   | Clara                             |  |  |  |  |
| Ξ                                                                                          | Visualisierung                         |                                   |  |  |  |  |
|                                                                                            | Verwenden                              |                                   |  |  |  |  |
|                                                                                            | Visualisierungskennwort                |                                   |  |  |  |  |
|                                                                                            | Bewertung                              | <b>ਸੇ ਸੇ ਸੇ ਸੇ ਸੇ ਸੇ ਸੇ ਸੇ</b> ਸੇ |  |  |  |  |
| Ξ                                                                                          | Berechtigungen                         |                                   |  |  |  |  |
|                                                                                            | Berechtigungen verwalten               | Bearbeiten                        |  |  |  |  |
|                                                                                            | Berechtigte Benutzer / Gruppen         | Bearbeiten                        |  |  |  |  |
| =                                                                                          | Einstellungen                          |                                   |  |  |  |  |
|                                                                                            | Befehl bei EIN                         | <v></v>                           |  |  |  |  |
|                                                                                            | HTTP-Erweiterung bei EIN               |                                   |  |  |  |  |
|                                                                                            | HTTP-Post-Befehl bei EIN               |                                   |  |  |  |  |
|                                                                                            | HTTP Methode bei EIN                   | GET                               |  |  |  |  |
| Eige<br>Eige<br>Eige<br>Eige<br>Eige<br>Eige<br>Eige<br>Eige                               | Befehl bei AUS                         |                                   |  |  |  |  |
|                                                                                            | HTTP-Erweiterung bei AUS               |                                   |  |  |  |  |
|                                                                                            | HTTP-Post-Befehl bei AUS               |                                   |  |  |  |  |
|                                                                                            | HTTP Methode bei AUS                   | GET                               |  |  |  |  |
|                                                                                            | HTTP-Antwort speichern                 | -                                 |  |  |  |  |
|                                                                                            | Erste Wiederholung [s]                 | 0                                 |  |  |  |  |
|                                                                                            | Abstand Wiederholung [s]               | 0                                 |  |  |  |  |
| _                                                                                          | Als Digitalausgang verwenden           |                                   |  |  |  |  |
| Ξ                                                                                          | Korrektur                              |                                   |  |  |  |  |
|                                                                                            | Eingangswert 1                         | 0                                 |  |  |  |  |
|                                                                                            | Zielwert 1                             | 0                                 |  |  |  |  |
|                                                                                            | Eingangswert 2                         | 10                                |  |  |  |  |
| -                                                                                          | Zielwert Z                             | 10                                |  |  |  |  |
| Ξ                                                                                          | Logging/Mail/Call/Track                |                                   |  |  |  |  |
|                                                                                            | Anzeige                                |                                   |  |  |  |  |
|                                                                                            | Linheit                                | <v></v>                           |  |  |  |  |

#### Statusbausten für die Stringbildung

Im Statustext den "friendly\_name" anpassen

zigbee2mqtt/friendly\_name/set {"position": <v1>}

| 🔔 Sta                                                                      | tus bea                                                                       | rbeiten                                                                           |                                                            |                                                         |                                                    |                                                |                                                 |                                                             |                                                |                                       |                                                                                                    |                                                                                                    |                                                                                                    |                                      |                         | ;                  |
|----------------------------------------------------------------------------|-------------------------------------------------------------------------------|-----------------------------------------------------------------------------------|------------------------------------------------------------|---------------------------------------------------------|----------------------------------------------------|------------------------------------------------|-------------------------------------------------|-------------------------------------------------------------|------------------------------------------------|---------------------------------------|----------------------------------------------------------------------------------------------------|----------------------------------------------------------------------------------------------------|----------------------------------------------------------------------------------------------------|--------------------------------------|-------------------------|--------------------|
| I<br>AI1                                                                   | V1<br>>=                                                                      | Wert<br>0                                                                         | I<br>-                                                     | V2                                                      | Wert<br>0                                          | I<br>-                                         | V3<br>==                                        | Wert<br>0                                                   | I<br>-                                         | V4                                    | Wert<br>0                                                                                                    | Symbol<br>Nicht zugeordnet                                                                                                    | Statustext<br>zigbee2mqtt/ <mark>friendly_name</mark>                                                                                                    | /set {"position": <v1>}</v1>         | Statuswert<br><v1></v1> |                    |
|                                                                            |                                                                               | 0                                                                                 |                                                            |                                                         | 0                                                  | -                                              |                                                 | 0                                                           | •                                              |                                       | 0                                                                                                    | Nicht zugeordnet                                                                                                    |                                                                                                    |                                      |                         |                    |
|                                                                            |                                                                               |                                                                                   |                                                            |                                                         |                                                    |                                                |                                                 |                                                             |                                                |                                       |                                                                                                    |                                                                                                    |                                                                                                    |                                      |                         |                    |
|                                                                            |                                                                               |                                                                                   |                                                            |                                                         |                                                    |                                                |                                                 |                                                             |                                                |                                       |                                                                                                    |                                                                                                    |                                                                                                    |                                      |                         |                    |
|                                                                            |                                                                               |                                                                                   |                                                            |                                                         |                                                    |                                                |                                                 |                                                             |                                                |                                       |                                                                                                    |                                                                                                    |                                                                                                    |                                      |                         |                    |
|                                                                            |                                                                               |                                                                                   |                                                            |                                                         |                                                    |                                                |                                                 |                                                             |                                                |                                       |                                                                                                    |                                                                                                    |                                                                                                    |                                      |                         |                    |
| Sobald<br>Jeine B<br>Alle Beo<br>Zahl-Ve<br>!= (ung<br>Fext-Ve<br>!: (begi | eine Ber<br>edingung<br>Ingung<br>rgleiche<br>Jeich)<br>ergleiche<br>nnt nich | dingung zu<br>Ig angegeb<br>en sind UN<br>e: == (gleix<br>e: == (gleix<br>nt mit) | trifft, w<br>ven ist, o<br>D-verkn<br>th), > (o<br>th), != | ird sie v<br>dann trif<br>üpft.<br>größer),<br>(ungleid | erwendet<br>ift sie imme<br>>= (größ<br>h), *= (en | (Reihen<br>er zu, ur<br>er gleich<br>thält), ! | folge de<br>nd sollte<br>n), < (kle<br>* (enthă | r Texte ist<br>folglich gar<br>iner), <= (<br>lt nicht), :• | wichtig)<br>iz unten<br>(kleiner )<br>= (begin | Wenn<br>sein.<br>gleich),<br>nt mit), | Textfeld<br><v1> =<br/><v1.2><br/><v2.2*1<br><v2.2 1<br=""><v7.2< td=""></v7.2<></v2.2></v2.2*1<br></v1.2></v1> | er: <v1> bis <v4> entspr<br/>Wert AII ohne Nachkomm<br/>= Wert AII mit 2 Nachkom<br/>00&gt; = Wert AI2 mit 2 Nac<br/>00&gt; = Wert AI2 mit 2 Nac<br/>eigener Objektname<br/>= Zeitpunkt der Änderung<br/>fite Texte werden rot ange</v4></v1> | echen den Werten von AII bis<br>astellen<br>mastellen<br>rikommastellen mal 100<br>kommastellen durch 100<br>von AII, <v1.d> = EIB Datum<br/>izeigt!</v1.d> | AI4<br>AI1, <v1.m> = EIB Zeit</v1.m> |                         |                    |
| Jalo                                                                       | usie-Bei                                                                      | ispiel laden                                                                      |                                                            | Werte                                                   | Beispiel lac                                       | ien 🛛                                          | Te                                              | xt-Beispiel                                                 | laden                                          |                                       |                                                                                                    |                                                                                                    |                                                                                                    |                                      | ОК                      | Abbrechen          |
| Testeingang Pos 💿 VI 🗩 <sup>50,0</sup>                                     |                                                                               |                                                                                   |                                                            |                                                         |                                                    |                                                |                                                 |                                                             |                                                |                                       | 3                                                                                                    | Status<br>Al1<br>+                                                                                                    | Status<br>Clara                                                                                                    | TQ<br>AQ<br>+                        | tt/friendly_name/se     | t {"position": 50} |

### From: https://wiki.loxberry.de/ - LoxBerry Wiki - BEYOND THE LIMITS Permanent link:

https://wiki.loxberry.de/plugins/zigbee2mqtt\_plugin/templates\_fur\_die\_virtuellen\_ausgange/ikea\_blind

Last update: 2022/09/10 12:18

5/5